## PA FBLA Membership Processing Instructions 2014-2015 Membership Year

In order to process your membership, you will need PA FBLA web site username and password. Follow these steps to process your membership:

1. Go to www.pafbla.org

2. At the left, look for "adviser area" and click the arrow to the right of those words. The menu will expand.

3. Click on "student registration and dues."

4. If your log-in was successful, the first screen that you will see in the following. You must read the statement and check the box indicating that you understand that all names you submit will be invoiced and any changes must be made by the state office. Therefore, it is essential that you make sure you have names correctly spelled before clicking the "submit" button.

| 🖉 Advisor Verification - Windows Internet Explorer                                                                                                    |                                           | 7351                                                                                     |
|----------------------------------------------------------------------------------------------------|-------------------------------------------|------------------------------------------------------------------------------------------|
| 🐑 🛞 - 🙍 http://www.patbla.org/chapter/studentu/index.php                                                                                                    | 🔹 🛓 😝 🗶 🚰 Google 🖉 🔸                      |                                                                                          |
| File Edit View Favorites Tools Help                                                                                                    |                                           | Sentember 2009                                                                           |
| 👷 Favorites 🙀 😰 AccW 🗓 CDT 🚾 CNN 😰 CV 😰 FB ACC 😰 FB MBR REG 😰 FBLA-PBL 🎽 FOXNews 🕌 Google 👜 ISASD 👜 ISASDMail 🦚 MSNBC 👜 PA FBLA 🐑 PDE 🏚 PCP 😰 Postini 🔪 PSECU 🖡 TL | WC 🔊 Get More Add-ons 🕶                   |                                                                                          |
| B Advisor Verification                                                                                                    | 🏠 🔹 🔂 🔹 🖙 🖶 🔹 Page 🔹 Safety 👻 Tools 🕶 🚱 👻 | <b>X</b>                                                                                 |
| Continue  MANGATOR: patiescrep tome Copyright 2381-339  Persyntame divertigate assess Leaders of America                                                           | office.                                   | Lunday<br>Local Wather<br>Hysh<br>Loss<br>Jares Save<br>Mode websate<br>Notes<br>Veneous |
|                                                                                                    |                                           | 0 <sup>1</sup> 1 <sup>12</sup> 1<br>9 <sup>1</sup> 3-<br>87-5 <sup>4</sup>               |

5. Once you click "continue," the following screen will appear:

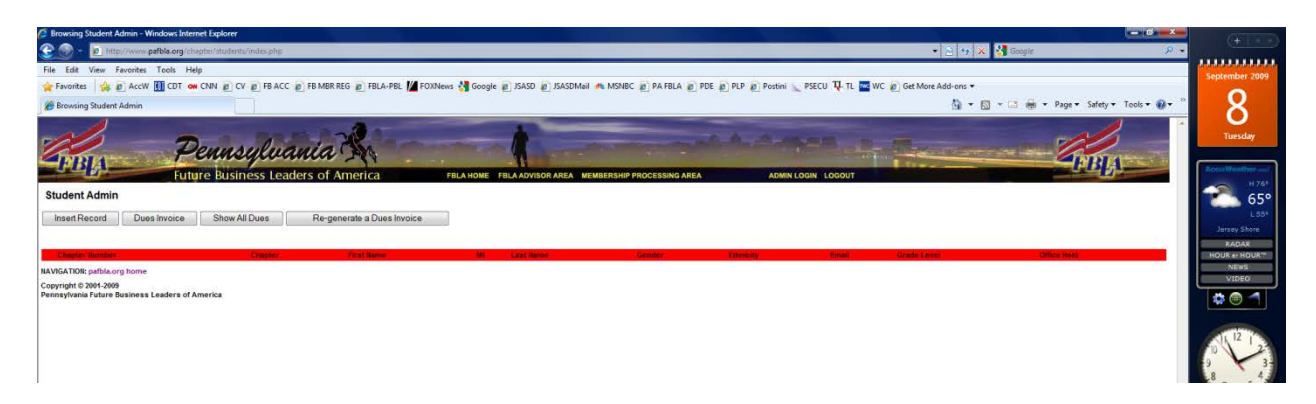

6. To add a student to the membership database, click on the "insert record" button. The following screen will appear:

| G Adding New Student Record - Windows Internet Explorer                                                                                                    | - 6                                     | (35)                    |
|----------------------------------------------------------------------------------------------------|-----------------------------------------|-------------------------|
| 😌 🛞 - 😰 http://www.patbla.org/chapter/dud/mtu/inset.php.                                                                                                    | 🔹 🖹 🤧 🗶 🚰 Google 🛛 👂 🔹                  |                         |
| File Edit View Favorites Tools Help                                                                                                    |                                         | Sentember 2000          |
| 👷 Favorites 🙀 🖻 AccW 🔢 CDT 🚥 CNN 😰 CV 😰 FB ACC 🖻 FB MBR REG 😰 FBLA-PBL 🕍 F0XINews 🕌 Google 🝙 ISASD 🙆 ISASDMail 🦚 MSNBC 😰 PA FBLA 🐑 PDE 🐑 PLP 😰 Postini 🕿 PSECU 🐺 TL 🗮 WC 😰 Get Mor                                                                                                    | re Add-ons 👻                            | September 2005          |
| C Adding New Student Record                                                                                                    | 🎒 🔹 🖾 🔹 🖶 🔹 Page 🔹 Safety 👻 Tools 🕶 🖗 👻 | 8                       |
| Pennsylvania &                                                                                                    |                                         | Tuesday                 |
| FULTIVE BUSINESS Leaders of America FELANOWE FELANOWE FELANOWEOR AREA MEMBERSHIP PROCESSING AREA ADMIN.LOGNI LOGOUT<br>Adding New Student Record                                                                                                    |                                         | 65°                     |
| Chapter / ISSO Westerin Wayne Hoch School -                                                                                                    |                                         | Jersey Shore            |
| Profileme III                                                                                                    |                                         | RADAR<br>HOUR &r HOUR** |
| Last Rame                                                                                                    |                                         | NEWS<br>VIDEO           |
| Grade Levet 💌                                                                                                    |                                         |                         |
| Gender                                                                                                    |                                         |                         |
| Ethology The Second Second Sec |                                         | 9 1 12 1 2 <sup>3</sup> |
| E-mail Address                                                                                                    |                                         | 8 7 6 5                 |
| Inset Reset Cancel                                                                                                    |                                         | Labor Day no holiday    |
| HAVIGATIOR: patbla.org home                                                                                                    |                                         | Mahad Is. Mon Sep 7     |
| Copyright © 2001-2009<br>Perspectivate Future Business Leaders of America                                                                                                    |                                         | Manado II. Mon lag 7    |
|                                                                                                    |                                         | Amid swine flu, Fran    |
|                                                                                                    |                                         | Charles and the second  |

- 7. You will see the following appear:
  - a. Your school name preceded by your chapter number.
  - b. A series of 8 data boxes.
- 8. The fields are:

First Name (required) Middle Initial (not required, but helpful since we do have students with identical names) Last Name (required) Grade Level (required) Gender (required) Ethnicity (not required, but helpful in determining who our customers are) -----ethnicity: don't ask the student/informal observation by adviser is acceptable -----the choices are: CAUC (Caucasian) AFAM (African-American) ASIA (Asian) HISP (Hispanic) AMIN (American Indian) OTHR (Other) FBLA Office Held (not required; only choose from the following) President Vice President Secretary Treasurer Historian Reporter Parliamentarian Other E-mail address (not required, but helpful in communicating with members about FBLA events; advisers will be able to add this information later)

9. Once you enter the data fields, you form will look like the following:

| 🖉 Adding New Student Record - Windows Internet Explorer                                                                                                    |                        |
|----------------------------------------------------------------------------------------------------|------------------------|
| 😪 🕘 🔹 🛅 http://www.pathk.org/chapter/students/inset.php. 🔹 🛬 🙀 Boogle 🦻                                                                                                    | -                      |
| File Edit View Favorites Tools Help                                                                                                    | September 2009         |
| 👷 Favorites 🙀 👰 Accivi 🛄 CDT 🐝 CNN 🔊 CV 🖉 FB ACC 🐑 FB MER REG 😰 FBLA-PEL 🎽 FOURIews 💃 Google 👔 JSASD 🐑 JSASDMail 🦘 MSNBC 🐑 PA FBLA 🐑 PDE 🐑 PLP 🖗 Postini 🕿 PSECU 🐺 TL 🧱 WC 👰 Get More Ado-ons 🔹 |                        |
| 🍘 Adding New Student Record                                                                                                    |                        |
| Pennsulvania &                                                                                                    | Tuesday                |
| FUELD EUGINE SE Leaders of America PELADOVER AREA MEMBERSHIP PROCESSING AREA ADMIN.LOGIN.LOGOUT                                                                                                 | AcouVenther            |
| Adding New Student Record                                                                                                    | 65°                    |
| Dwater, 752 Western Wayne High School •                                                                                                    | Jarsey Shore           |
| Fret tune: Bruce It: E                                                                                                    | RADAR HOUR             |
| Last tame Boncal                                                                                                    | NEWS<br>VIDEO          |
| Grade Level: 12 -                                                                                                    |                        |
| Genter M •                                                                                                    |                        |
| Emerty CAUC(Caucasian) -                                                                                                    | 011/12 1 23            |
| Office Ketz (Other -                                                                                                    | 2. 3                   |
| E-mail Address, "pablis@comcast.net                                                                                                    | 7 6 5                  |
| Reset Cancel                                                                                                    | 'Final Destination' st |
| NAVGATION: public or home                                                                                                    | MSNOC N. Mon Sep 7     |
| Copyright © 2001-2009<br>Depressioneries internet Revisional Landers of America                                                                                                    | Vanisti K. Mon Sec 7   |
|                                                                                                    | Man's next blood do    |

## 10. Click "insert."

11. Once you click "insert," the following screen will appear (and the list will continue to build as you add members):

| ing Student Admin - Windows Inter | met Explorer                                     |                  |                           |                       |                                |                  |                             |             |
|-----------------------------------|--------------------------------------------------|------------------|---------------------------|-----------------------|--------------------------------|------------------|-----------------------------|-------------|
| http://www.pafbla.org/ch          | septer/studenta/index.php                        |                  |                           |                       |                                | 🔹 🖹 🦘 🗶 🛃 Google | ۶ -                         |             |
| dit View Favorites Tools He       | elp                                              |                  |                           |                       |                                |                  |                             | Conton      |
| rites 🛛 🎄 🔊 AccW 🚺 CDT 🛛          | N CNN 😰 CV 👩 FB ACC 😰 FB MBR REG 😰 FBLA-PBL 🔟 FO | XNews 🛂 Google 👔 | JSASD 👩 JSASDMail 🍂 MSNBC | PA FBLA @ PDE @ PLP @ | Postini 🔪 PSECU 👎 TL 🧮 WC 🔊 Ge | More Add-ons 👻   |                             | - Aparta    |
| vsing Student Admin               |                                                  |                  |                           |                       |                                | 🖞 • 🔯 • 🖾 🖶      | • Page• Safety• Tools• 🕢• " |             |
| FLA 7                             | ennsylvania                                      |                  |                           |                       |                                | 200 Same and a   | - CAPIA                     | Tu          |
| nt Admin                          | are business leavers of America                  | FOLK HOME FOL    |                           | AUCESSING AREA        | ADMIN EOGN EOGOT               |                  |                             | -2          |
|                                   |                                                  |                  |                           |                       |                                |                  |                             |             |
| aved Successfully                 | Show All Dues Re-generate a Dues Invoice         |                  |                           |                       |                                |                  |                             | Jorse       |
|                                   |                                                  |                  |                           |                       |                                |                  |                             |             |
| Chapter Number                    | Chapter                                          | First Name:      | MI Last Mene              | Ginder Ethini         | Error Error                    | Grade Level      | Diffice Held                | HOUR        |
| 7632                              | Western Wayne High School                        | Bruce            | E Boncal                  | M CAUC                | pafbla@comcast.net             | 12               | Other                       | N           |
| ION: pafbla.org home              |                                                  |                  |                           |                       |                                |                  |                             |             |
| vt © 2001-2009                    |                                                  |                  |                           |                       |                                |                  |                             | 📫 🗘 (       |
| ania Future Business Leaders of A | America                                          |                  |                           |                       |                                |                  |                             |             |
|                                   |                                                  |                  |                           |                       |                                |                  |                             | 100         |
|                                   |                                                  |                  |                           |                       |                                |                  |                             | Fn"         |
|                                   |                                                  |                  |                           |                       |                                |                  |                             |             |
|                                   |                                                  |                  |                           |                       |                                |                  |                             | 9           |
|                                   |                                                  |                  |                           |                       |                                |                  |                             | 9           |
|                                   |                                                  |                  |                           |                       |                                |                  |                             | 9<br>8<br>7 |
|                                   |                                                  |                  |                           |                       |                                |                  |                             | 9<br>8<br>7 |

12. To add additional members, click on the "insert record" button again and repeat the steps listed above.

13. To the left of each name you will notice two buttons, "edit" and "display to print." Edit is the first button at the left and looks like a sheet of paper with a pencil over it. When you click on that, the only item you can edit is the student e-mail address. It will look like the following:

| C Adding New Student Record - Windows Internet Explorer                                                                                                    |                                                 |
|----------------------------------------------------------------------------------------------------|-------------------------------------------------|
| 😧 🕘 🔹 👔 http://www.gathka.org/chiptor/stubints/stds.fb/1538                                                                                                    |                                                 |
| File Edit View Favorites Tools Help                                                                                                    |                                                 |
| 👷 Favorites 🙀 👰 AccW 🛄 CDT 🚾 CNN 🖻 CV 🖉 FB ACC 🖻 FB MER REG 🖻 FBLA-PBL 🎽 FOULINess 💃 Google 🗿 ISASD 🔊 ISASDMail 🦚 MISNBC 🖉 PA FBLA 👰 PDE 🗿 PD Potini 🔪 PSECU 🔑 TL 🚾 WC 🖉 Get More Add-ons 🔹                                                                                                    |                                                 |
| 🍘 Adding New Student Record                                                                                                    |                                                 |
|                                                                                                    | Tuesday                                         |
| PELANDER PELANDER FELANDER FE | Roos Weather                                    |
| Edit Student Record                                                                                                    | Loo*<br>Jersey Shore                            |
| Chapter, 7632 Western Wayne High School                                                                                                    | RADAR                                           |
| First Name: Bruce MI: E                                                                                                    | NEWS<br>VIDEO                                   |
| Last Name: Boncal                                                                                                    |                                                 |
| Grade Levet 12                                                                                                    |                                                 |
| Gender: M                                                                                                    | 11/12 1 23                                      |
| Ethnicky: CAUC                                                                                                    | 8 4                                             |
| Office Held: Other                                                                                                    | 160                                             |
| E-mail Address: pabla@comcast.net                                                                                                    | Miami upsets No<br>Miswoo No. Too Sep D         |
| Update Reset Cancel                                                                                                    | House Dems return s                             |
| NAVIGATOR public org home                                                                                                    | Yankees cruise to ea<br>Minimized N. Marrisop 7 |
| Copyright © 2001-2009                                                                                                    | U.K. convicts 3 of plo                          |
| ventsylvina trattiv sostoresis Lasberts of America                                                                                                    | (4 14 v)                                        |

14. Nothing happens when you click the "reset" button; clicking "cancel" will take you out of the individual membership form.

15. If you wish to generate a dues invoice, click the "dues invoice button. It will look like the following:

| 🖓 PA FBLA - Windows Internet Explorer                                                                                                    | K (ASI - )                                                         |
|----------------------------------------------------------------------------------------------------|--------------------------------------------------------------------|
| 😧 🛞 🔹 🗽 http://www.gathkaog/cliniter/lausincphp. 🔹 🔬 📩 🗱 Exagin                                                                                                    |                                                                    |
| File Lift View Provones Techi Hely                                                                                                    | Sentember 2009                                                     |
| 👷 Favorites 🙀 🖗 AccW 🎚 CDT 🗰 CDN 🔊 CV 😰 FB ACC 🖗 FB MBR REG 🖗 FBLA-PEL 🕌 FOXINews 🔥 Google 📳 JSASD 🌒 JSASD 🌒 JSASD 🖓 JSASD 🖉 JSASD 🖉 JSASD JSASD JSASD JSASD JSASD JSASD 🖉 JSASD JSASD JSA |                                                                    |
| 🍘 PAFELA                                                                                                    | · ×                                                                |
| Pennsylvania & Company                                                                                                    | Tuesday                                                            |
| FUTURE BUSINESS LEADERS OF ATTRETICA FRICA HONSON AREA REMERSION AREA REMERSION AREA A DUBIN COUNT COUNT COUNT                                                                                                    | H761                                                               |
| Tite Sep 60, 2009                                                                                                    | 65°                                                                |
| Western Wayne High School         Chapter #: 7632           RR 8 Box 8175         Chapter #: 7632           Jaka Anel, P.A. 1805         Phone: 570 937 4112           Phone: 570 937 4170         Factor 1971 4107                                                                                                    | Jerrey Store<br>RADAR<br>HOUR er HOUR"<br>NEWS<br>VIDEO            |
| Print Invoice                                                                                                    |                                                                    |
| Addisors:<br>Advisor ID First Name Last Name ID E-Mail Address Date Entered                                                                                                    | 10 <sup>11</sup> 1 <sup>12</sup> 1 <sup>23</sup><br>9 3            |
| Bladentis:         File         Midde         Last Name         Grade         Gender         Ethnicht         Office         Date         Email Address           Fluide         In         10         Level         Gender         Ethnicht         Date         Email Address           74750         Bruce         E         Boncal         12         M         CAUC         Other         Tas         2005-69-68         ps/hag/soncestinet                                                                                                    | Miami upsets No.                                                   |
| DUES CALCULATION Message from webpage                                                                                                    | House Dems return s<br>Manager N. The Sec B<br>Vankes cruits to ea |
| State Dues Amount: \$6.00 per member National Dues Amount: \$6.00 per member                                                                                                    | U.K. convicts 3 of plo                                             |
| Your Total Balance Due:                                                                                                    | Matubers Man Sep 7                                                 |
| # of members: 1 x \$12.00 = \$12                                                                                                    | - 14 V                                                             |
| Make your check payable to: PA FBLA                                                                                                    |                                                                    |
| Beginning August 2004, PA FBLA chapters will pay state and national dues to PA FBLA in one check.<br>PA FBLA will then upload members and submit national dues for those members to the national office.                                                                                                    |                                                                    |
| Mr. Bruce E. Boncal<br>PA FBLA Executive Director<br>P O. Box 6065<br>Jersey Shore, PA 17740                                                                                                    |                                                                    |
| Deadline Date For Competitive Events:<br>January 31, 2010, or prior to your region leadership conference.                                                                                                    |                                                                    |
| Does Contract Contract Mode Off Contract Mode Off Contract Mode Off Contract Mode Off Contract Mode Off Contract                                                                                                    |                                                                    |
| 🕼 🐘 📾 🖄 🏟 🕲 🖉 🕲 🗸 🗑 💟 🗑 📓 🌆 👘 Shown Microsoft O 🗮 Al Connect - Josep S 📓 19 Jar PA FELA Manhords 🖉 PA FELA - Wandows                                                                                                    | 🚺 M 👭 🚭 🕩 11:27 PM                                                 |

16. Click "ok" on the message box.

17. If you wish to print the invoice, you can click the "print" button.

18. At the bottom of the invoice, you will see a button titled "membership processing area" to return to enter more students.

19. If you remember, we generated an invoice for 1 person--Bruce Boncal. We now have added 2 more members. If you want an invoice for these 2 members only, click on "dues invoice" again, and it will generate a new invoice for all those who had not been previously invoiced. It will look like the following:

| The state of the state of the state                                                                                                    | 🖉 PA FBLA - Windows Internet Explorer                                                                                                    |                                                                                                    | - Ø ×                                           | (#1.50)                                        |
|----------------------------------------------------------------------------------------------------|----------------------------------------------------------------------------------------------------|----------------------------------------------------------------------------------------------------|-------------------------------------------------|------------------------------------------------|
|                                                                                                    | 🕒 🕘 - 🖻 http://www.pafbla.org/chapter/duesinv.php                                                                                                    |                                                                                                    | 🔹 🛬 🤸 😽 Google 🖉 🕫                              | -                                              |
|                                                                                                    | File Edit View Peyontes Tools Help                                                                                                    |                                                                                                    |                                                 | September 2009                                 |
| PARLA     PARLA     PARLA     PARLA     PARLA     PARLA     PARLA     PARLA     PARLA     PARLA     PARLA     PARLA     PARLA     PARLA     PARLA     PARLA     PARLA     PARLA     PARLA     PARLA     PARLA     PARLA     PARLA     PARLA     PARLA     PARLA     PARLA     PARLA     PARLA                                                                                                        | 🚖 Favorites 🛛 👙 😰 AccW 🚺 CDT 🗰 CNN 😰 CV 😰 FB ACC 😰 FB MBR REG 😰 FBLA-PBL 🎽 FOXIN                                                                                                    | ews 绪 Google 😰 JSASD 😰 JSASDMail 🦚 MSNBC 😰 PA FBLA 👩 PDE 😰 PLP 👩 I                                                                                                    | Postini 🔪 PSECU 🔱 TL 🧰 WC 👩 Get More Add-ons 🕶  |                                                |
| Control 2000 (2000 (20                                                                                                    | C PA FBLA                                                                                                    |                                                                                                    | 🏠 🔻 🔝 👻 🖼 👘 👻 Page 🔹 Safety 👻 Tools 🕶 👰 😁       | ° 🛛 🗶                                          |
| Image: Description of the description of the description of                                                                                                    |                                                                                                    |                                                                                                    |                                                 |                                                |
|                                                                                                    | The American Street Street                                                                                                    | and the second second s |                                                 | Tuesday                                        |
| Intervent Field School (Social Control (Social Control (Social Cont                                                                                                    | Pennsytvania M                                                                                                    |                                                                                                    | PRINT -                                         |                                                |
| Automotion       Chapter #; 763         Watem Wayne High School<br>RD & Ber 275       Chapter #; 763         Set 176 30 74 707       Image: Strate Automotion         Image: Strate Automotion       Image: Strate Automotion         Image: Strate Automotion       Lake Automotion         Image: Strate Automotion       Lake Automotion         Image: Strate Automotion <td>Future Business Leaders of America</td> <td>FBLA HOME FBLA ADVISOR AREA MEMBERSHIP PROCESSING AREA</td> <td>ADMIN LOGIN LOGOUT</td> <td>AccuWeather</td>                                                                                                    | Future Business Leaders of America                                                                                                    | FBLA HOME FBLA ADVISOR AREA MEMBERSHIP PROCESSING AREA                                                                                                    | ADMIN LOGIN LOGOUT                              | AccuWeather                                    |
| Membership Information     Western Wayner Hajk School   Rabe of the School   Rabe of the School                                                                                                    |                                                                                                    | Tue Seo 08, 2009                                                                                                    |                                                 | 65°                                            |
| With Work Stell   With Work Stell   With Work Stell   With Work Stell   With Work Stell   With Work Stell   Pass Stell   Minder   Minder                                                                                                    | Membership Information                                                                                                    |                                                                                                    |                                                 | L.55*                                          |
| Note Set 04757       List Aver, PA, TASS       Chapter #; 7632       Image to many page to many page t                                                                                                    | Wastern Wayne High School                                                                                                    |                                                                                                    |                                                 | Jersey Shore                                   |
| Las Andre JAN 1843<br>The rest land to the rest land to the                                                                                                    | RR 8 Box 8175 Chapter #: 7632                                                                                                    | Message from webpage                                                                                                    | 1                                               | RADAR<br>HOUR ++ HOUR **                       |
| Fac: \$70.377 AP77<br>Pittelevoice<br>Advisor 10<br>Relations<br>Relations<br>Relati | Lake Anel, PA 18436<br>Phone: 570.937.4112                                                                                                    |                                                                                                    |                                                 | NEWS                                           |
| Address   Address                                                                                                    | Fax: 570.937.4707                                                                                                    | This page will display an invoice for all unpaid members who have not                                                                                                    |                                                 | VIDEO                                          |
| Advisor.10       First have       Last Marce B       Last Marce B       Las                                                                                                    | Print Invoice                                                                                                    | je den morea.                                                                                                    |                                                 | 🔅 🗐 🗂                                          |
| Addrese D       First Hame       Latil Address       Def         Addrese D       First Hame       Latil Address       Def       Address       Def         Reserver D       Hadin M       Hadin M       Def       Def                                                                                                    | Advisors                                                                                                    |                                                                                                    |                                                 | -                                              |
| Statistics         Noticet       Initial Initial Initinial Initinial Initial Initial Initinial Initinial Ini                                                                                                    | Advisor ID First Name Last Name ID E-Mail Address Da                                                                                                    | ste -                                                                                                    |                                                 | 11 12 1                                        |
| State Trip       Name       Name                                                                                                    |                                                                                                    |                                                                                                    |                                                 |                                                |
| Index       Name       Name       Case       Case       Data       Data                                                                                                    | Students:                                                                                                    |                                                                                                    |                                                 | 8 / 43                                         |
| U mining made wanter to Level       Rectired         V179       Appling       Bit of 1       F       Cut of 200-00-00       State 000-00-00       State 000-00-                                                                                                    | Student First Middle Last Grade Gender Ethnicity Office Held Dues Date                                                                                                    | mail Address                                                                                                    |                                                 | 6 5                                            |
| Altra Adptini S total       11       1       Calls       P second       10       00       P second       10       00       00       00       00       00       00       00       00       00       00       00       00       00       00       00       00       00       00       00       00       00       00       00       00       00       00       00       00       00       00       00       00       00       00       00       00       00       00       00       00       00       00       00       00       00       00       00       00       00       00       00       00       00       00       00       00       00       00       00       00       00       00       00       00       00       00       00       00       00       00       00       00       00       00       00       00       00       00       00       00       00       00       00       00       00       00       00       00       00       00       00       00       00       00       00       00       00       00       00       00       00       00                                                                                                    | ID Name Initial Name ID Level                                                                                                    |                                                                                                    |                                                 |                                                |
| In the law of we will be used to a form one we best-see despratation         DUES CALCULATION         State Dues Amount: \$6.00 per member         Your Total Balance Due:         # of members: 2x \$12:00 = \$24         Make your check payable to: PA FBLA         Beginning August 2004, PA FBLA Leapters will pay state and rational dues for those members to the national office.         Mr. Brock E. Bornal         Mr. Brock E. Bornal         Mr. Brock E. Bornal         Dies State Dues And Arrange State Dues and rational dues for those members to the national office.         Mr. Brock E. Bornal         Mr. Brock E. Bornal         Mr. Brock E. Bornal         Or Description         Jessey Shore, PA 17740                                                                                                    | 74739 Angeyn S Boncal 11 F CAUC President No 2009-09-06                                                                                                    |                                                                                                    |                                                 | Kidnap suspect has h.u.<br>Mishio N., Mon Ska? |
| DUES CALCULATION       Anter plants.       Anter plants.       Anter plant                                                                                                    | 14760 ABD P Boncai 10 M CINK CINER NO 2009-03-06 Bran                                                                                                    | Jacon@compast.net                                                                                                    |                                                 | Senator's plan could                           |
| DUES CALCULATION     With the Control of the Control of                                                                                                    |                                                                                                    |                                                                                                    |                                                 | After layoffs, states                          |
| State Dues Amount: \$6.00 per member       National Dues Amount: \$6.00 per member         Your Total Balance Due:       1 32.36 •         # of members: 2x \$12 00 = \$24       All Second Part Apple Second Part Apple Second Part A                                                                                                    | DUES CALCULATION                                                                                                    |                                                                                                    |                                                 | MENDER. Mon Sep 7                              |
| Your Total Balance Due:<br># of members: 2 x \$12 00 = \$24<br>Make your check payable to: PA FBLA<br>Beginning August 2004, PA FBLA chapters will pay state and national dues to PA FBLA in one check.<br>PA FBLA will then upload members and submit national dues for those members to the national office.<br>Mr Bruce E Boncal<br>PA FBLA Executive Director<br>P O. Box 506<br>Jersey Shore, PA 17740                                                                                                    | State Dues Amount: \$6.00 per member National Dues Amount: \$6.00 pe                                                                                                    | er member                                                                                                    |                                                 | Manager Cause                                  |
| Your Total Balance Due;<br># of members: 2x \$12.00 = <b>\$24</b><br>Make your check payable to: <b>PA FBLA</b><br>Beginning August 2004, PA FBLA chapters will pay state and national dues to PA FBLA in one check.<br>PA FBLA will then upload members and submit national dues for those members to the national office.<br>Mr. Bruce: E Bencal<br>PA FBLA Executive Director<br>PO 0 Box 505<br>Jersey Shore, PA 17740                                                                                                    |                                                                                                    | and a state                                                                                                    |                                                 | (* 13-16 ¥                                     |
| # of members: 2 x \$12.00 = <b>\$24</b> Make your check payable to: <b>PA FBLA</b> Beginning August 2004, PA FBLA chapters will pay state and national dues to PA FBLA in one check. PA FBLA will then upload members and submit national dues for those members to the national office. Mr. Bruce E. Boncal PA FBLA Executive Director PA 0. Box 505 Jersey Shore, PA 17740                                                                                                    | Your Total Balance Due:                                                                                                    |                                                                                                    |                                                 |                                                |
| Make your check payable to: PA FBLA Beginning August 2004, PA FBLA chapters will pay state and national dues to PA FBLA in one check. PA FBLA will then upload members and submit national dues for those members to the national office. Mr Bruce E Boncal PA FBLA Executive Director PA O. Box 5005 Jersey Shore, PA 17740                                                                                                    | # of members: 2 x \$12.00 = \$24                                                                                                    |                                                                                                    |                                                 |                                                |
| Beginning August 2004, PAFELA chapters will pay state and national dues to PAFELA in one check.<br>PAFELA will then upload members and submit national dues for those members to the national office.<br>Nr. Bruce E Borncal<br>PAFELA Executive Director<br>PA FELA Executive Director<br>PO 0 805 605<br>Jersey Shore, PA 17740                                                                                                    | Make your check negable to: DA EBLA                                                                                                    |                                                                                                    |                                                 |                                                |
| Beginning August 2004, PA FBLA chapters will pay state and national dues to PA FBLA in one check.<br>PA FBLA will neupload members and submit national dues for those members to the national office.<br>Mr. Bruce E. Boncal<br>PA FBLA Executive Director<br>P.O. Bos 5085<br>Jersey Shore, PA 17740                                                                                                    | mane your check payable to TAT DEA                                                                                                    |                                                                                                    |                                                 |                                                |
| Mr. Bruce E. Boncal<br>PA FBLA Executive Director<br>P.O. Box 5065<br>Jersey Shore, PA 17740                                                                                                    | PA FBLA will then upload members and submit national dues for those members to the na                                                                                                    | n one check.<br>ational office                                                                                                    |                                                 |                                                |
| PA FBLA Executive Director<br>PO Bos 0865<br>Jersey Shore, PA 17740                                                                                                    | Mr. Price E. Rencal                                                                                                    |                                                                                                    |                                                 |                                                |
| P.O. Box 5085<br>Jersey Shore, PA 17740                                                                                                    | PA FBLA Executive Director                                                                                                    |                                                                                                    |                                                 |                                                |
|                                                                                                    | P.O. Box 5085<br>Jarsey Shore, PA, 17740                                                                                                    |                                                                                                    |                                                 |                                                |
|                                                                                                    | and a second second sec |                                                                                                    |                                                 |                                                |
| Deadine Date For Competitive Events:                                                                                                    | Deadline Date For Competitive Events:                                                                                                    |                                                                                                    | 🕒 Internet   Protected Mode: Off 🛛 🙃 🔻 🕏 100% 🔻 |                                                |
|                                                                                                    | 🕼 📰 🐨 🕼 🕼 🕼 🍋 🖉 🔍 🐨 💀 🕼 🖉 🗛 🖉                                                                                                    | Correct-Jersey S 📸 09-10 PA FBLA Me 📸 PA FBLA Membersh 🖉 PA FB                                                                                                    | IA - Windows <                                  | M M 💭 🖓 🗣 1134 PM                              |

20. Now let's say you want to generate a new invoice for all 3 members--not just the last 2 members. If that is the case, you can click on "re-generate an invoice" and put in a date range." The screen will look like the following:

| 🕐 - 🕐 http://www.petitic.org/chapter/periodex.php. P -                                                                                                    |             |
|----------------------------------------------------------------------------------------------------|-------------|
|                                                                                                    |             |
| le Edit View Payorites Topic Help                                                                                                    | Der 2009    |
| 🛊 Favorites 🙀 🖗 Acciv 🛄 CDT 🛥 CNN 🔊 CV 🖉 FB ACC 😰 FB MORREG 🖉 FBLA-PEL 🕌 FOIMerses 🖧 Google 🗿 JSASD 🐑 JSASDMail 🛝 MISHOC 😰 PA FBLA 🐑 PDE 🖉 PLP 🖉 Postini 🔪 PSECU 😲 TL 🧮 WC 🖉 Get More Add-ons 🔹                                                                                                    |             |
| 👸 + 🖾 + 👘 + Page + Selety + Tools + 🖗 + "                                                                                                    | ĸ           |
| Pennsylvania                                                                                                    | sday        |
| Future Business Leaders of America FRILANOME FRILADVISOR AREA MEMBERSHIP PROCESSING AREA ADMINLOGIN LOGOUT                                                                                                    | H 761       |
| Tur Sep 00, 2009                                                                                                    | 65°         |
| Vestem Wayne High School<br>18 Ben 2175 Chapter #: 7632                                                                                                    | L 55*       |
| aka Asa (Asa 1941) 1922 2020 2020 2020 2020 2020 2020 2020                                                                                                    | Shore       |
| nom diversity of a tag                                                                                                    | HOUR        |
| Vie                                                                                                    | DEO         |
| Neprit Index 51: * 4 al uppart members To This Adds Kriverst Lution                                                                                                    | 91          |
|                                                                                                    |             |
| Membership Processing Area                                                                                                    | 2           |
| VIGATOR public or phone                                                                                                    | 27          |
| Sperigital 2004-2009 uncid for markets and uncid for all unpaid members of for all unpaid members of for all set of the specific det of the specific det of the specif | 4           |
| 76                                                                                                    |             |
| OK I I I I I I I I I I I I I I I I I I I                                                                                                    | mana M man  |
|                                                                                                    | Mon Sep 7   |
| Oudda cardine                                                                                                    | Mon Step 7  |
| Let's 2 March                                                                                                    | s put Pirat |

21. Simply enter a date as you see in the screen shown below and click "generate an invoice." Your new invoice will look like the following:

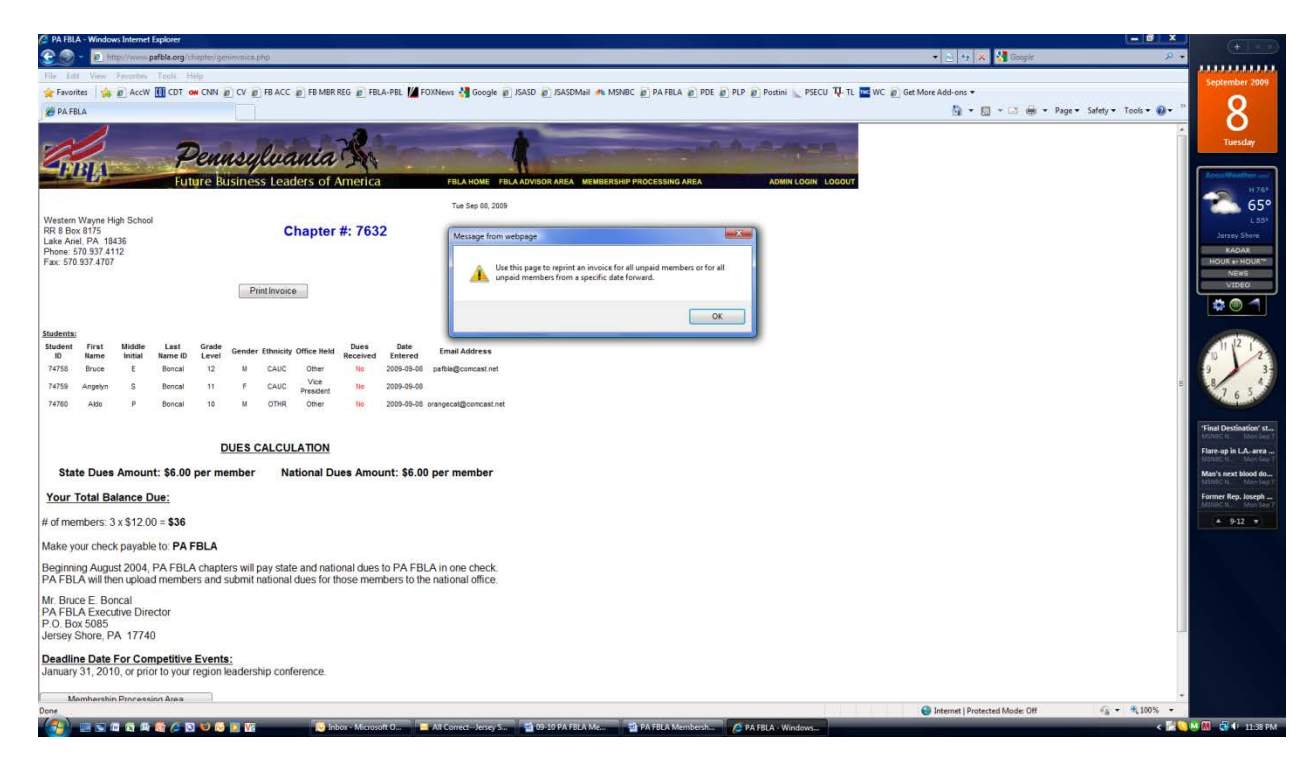

22. If you want to see the status of your dues and the dates they were entered into the system, click the "show all dues" button and the following will be displayed. You can print this if you choose to do so.

| C PA FBLA              | - Window                | ws Internet      | aplorer         |            |         |            |                   |                  |                 |                       |                                                                                                    |                                       |
|------------------------|-------------------------|------------------|-----------------|------------|---------|------------|-------------------|------------------|-----------------|-----------------------|----------------------------------------------------------------------------------------------------|---------------------------------------|
| 30                     |                         | tp)//www.p       | afbla.org       | /chepter/d | ues php |            | _                 |                  |                 |                       | 🔹 🖄 😽 🗶 Google 🖉                                                                                                    | · · · · · · · · · · · · · · · · · · · |
| File Edit              | View                    | Favorites        | Tools           | Help       |         |            |                   |                  |                 |                       |                                                                                                    | Sentember 2009                        |
| 🚖 Favorit              | es 🙀                    | B AccW           | CDT             | ON CNN     | CV I    | FB ACC     | B FB MBR          | REG 🔊 FB         | LA-PBL MA       | DXNews 🔮 Google 👔     | JSASD 🔊 JSASDMail 🤼 MSNBC 😰 PA FBLA 🔊 PDE 😰 PLP 🔊 Postini 🔪 PSECU 👎 TL 🚾 WC 😰 Get More Add-ons 👻                                                                                                    | September 1995                        |
| 🏉 PA FBI               | A                       |                  |                 |            |         |            |                   |                  |                 |                       | 🛐 🛪 🖾 🛪 📾 🛪 Page * Safety * Tools * 🚱 *                                                                                                    | - 8                                   |
| -A                     | 1                       |                  | -               | Dave       |         | On         | and a             | R                |                 |                       | a second de la second de la sec | Tuesday                               |
| P                      | BLA.                    |                  | Fu              | iture B    | usine   | ss Lea     | iders of          | America          | 1               | FBLA HOME FBL         | A ADVISOR AREA MEMBERSHIP PROCESSING AREA ADMIN LOGIN LOGUT                                                                                                    | AcouWeather                           |
|                        |                         |                  |                 |            |         |            |                   |                  |                 | Tue Sep 08, 2009      |                                                                                                    | 🐔 65°                                 |
| Western                | Marana H                | inh School       |                 | Me         | mpers   | snip ir    | normau            | on               |                 |                       |                                                                                                    | Jersey Shore                          |
| RR 8 Box<br>Lake Arie  | 8175<br>L PA 18         | 436              |                 |            |         | ¢          | Chapter           | #: 763           | 2               |                       |                                                                                                    | RADAR<br>HOUR # HOUR**<br>NEWS        |
| Fax: 570.              | 937.4707                |                  |                 |            |         |            |                   |                  |                 |                       |                                                                                                    |                                       |
| Advisors:              | - 10                    | First Nam        |                 | I ant line | me ID   |            | E Mail            | Address          |                 | Data Entered          |                                                                                                    |                                       |
| 1523                   |                         | BJ               |                 | McFad      | den     |            | L-Made            | Autoreaa         |                 | Conc Linered          |                                                                                                    | 1000                                  |
| 1400                   | 53 - C                  | Theresa          |                 | Luba       | sh      |            | tlubash@we        | sternwayne.      | arg             | 0000-00-00            |                                                                                                    | 10 23                                 |
| 483                    |                         | Fran             |                 | Vitovs     | ity     |            | fvitovsky@w       | esternwayne      | org             | 0000-00-00            |                                                                                                    | 2 6 5 4-                              |
| Students;<br>Student   | First<br>Name           | Middle           | Last<br>Name ID | Grade      | Gende   | r Ethnicit | ty Office Held    | Dues<br>Received | Date<br>Entered | Email Address         |                                                                                                    | Bay Bridge won't ren                  |
| 74758                  | Bruce                   | E                | Boncal          | 12         | м       | CAUC       | Other             | No               | 2009-09-08      | pafbla@comcast.net    |                                                                                                    | MSNBER: Mon Skip 7                    |
| 74759                  | Angelyn                 | S                | Boncal          | 11         |         | CAUC       | Vice<br>President | No               | 2009-09-08      |                       |                                                                                                    | NUMBER N. Mon Step 7                  |
| 74760                  | Aldo                    | P                | Boncal          | 10         | м       | OTHR       | Other             | No               | 2009-09-08      | orangecat@comcast.net |                                                                                                    | Lee's 2 HRs put Pirat                 |
| Me                     | mbershi                 | Processi         | ng Area         |            |         |            |                   |                  |                 |                       |                                                                                                    | Astronauts pack Buz                   |
|                        |                         |                  |                 |            |         |            |                   |                  |                 |                       |                                                                                                    | A CR. W                               |
| NAVIGATIC              | N: patbla.              | org home         |                 |            |         |            |                   |                  |                 |                       |                                                                                                    | - 38 4                                |
| Copyright<br>Pennsylva | D 2001-20<br>nia Future | 99<br>Business I | eaders o        | of America |         |            |                   |                  |                 |                       |                                                                                                    |                                       |
|                        |                         |                  |                 |            |         |            |                   |                  |                 |                       |                                                                                                    |                                       |
|                        |                         |                  |                 |            |         |            |                   |                  |                 |                       |                                                                                                    |                                       |
|                        |                         |                  |                 |            |         |            |                   |                  |                 |                       |                                                                                                    |                                       |
|                        |                         |                  |                 |            |         |            |                   |                  |                 |                       |                                                                                                    |                                       |
|                        |                         |                  |                 |            |         |            |                   |                  |                 |                       |                                                                                                    |                                       |
|                        |                         |                  |                 |            |         |            |                   |                  |                 |                       |                                                                                                    |                                       |
|                        |                         |                  |                 |            |         |            |                   |                  |                 |                       |                                                                                                    |                                       |
|                        |                         |                  |                 |            |         |            |                   |                  |                 |                       |                                                                                                    | · .                                   |
| Done                   |                         |                  |                 |            |         |            |                   |                  |                 |                       | 😜 Internet   Protected Mode: Off 🦓 👻 🔩 100% 💌                                                                                                    |                                       |
|                        |                         |                  | 6               | 0 🙂 🕞      | O Va    |            | in 😔              | box - Micros     | oft O           | All Correct-Jersey S  | 😭 09-10 PA FBLA Me 💱 PA FBLA Membersh 🤌 PA FBLA - Windows                                                                                                    | 💊 👹 👭 🖼 🕩 11:38 PM                    |

23. If you see incorrect school address information at any time on one of your invoices, please send the state office an e-mail.

## **Membership Processing Policies**

1. Once the adviser clicks the "submit" button, the chapter will be invoiced for that member.

2. Once the adviser clicks the "submit" button, the chapter adviser will not be able to edit any student information. Edit can only be done through the state office. If there is a spelling correction to be made, you must notify the state office of the change to be made.

3. Once the adviser clicks the "submit" button, the chapter adviser will be able to add the student email address after the "submit" button is clicked. That is the only editable portion of the student record that the adviser may change.

4. <u>Membership is not transferrable</u>. Advisers may not substitute one student's name for another name once invoiced. If a student leaves a school system where he/she was an FBLA member and enrolls in another school system where an FBLA chapter exists, the national office will transfer the student from one chapter to another.

5. <u>A copy of the invoice must accompany the dues check</u>. Submit one copy to your school as documentation to generate the check; keep another copy to submit with the check.

6. <u>Dues may be paid with credit cards</u>. Click on the "credit cards payments" menu at the left side of the page at www.pafbla.org. Make sure you complete the credit card documentation form for membership processing and e-mail it to Bruce Boncal, PA FBLA Executive Director. Remember, there is a 3% convenience fee for using credit cards. Otherwise, chapters should submit a check made payable to "Pennsylvania FBLA" for membership dues for \$12 per person.

7. Remember to allocate enough time for membership to be processed to meet state and national deadlines.

8. Membership can be submitted as many times as an adviser wishes during the school year. However, all membership must be entered and paid by the regional deadlines posted on the PA FBLA web site in order to participate in the 2014-2015 RLC competitive events. In addition, all names of members submitting entries for the state-only competitive events must be on the web site and paid no later than the December 5, 2014, RECEIVED BY deadline.

9. Once the state office receives your check, we will export your membership from the state site to the national site. Advisers <u>are not</u> to enter membership on the national site.

10. <u>Membership is unified</u>. A member must be a member of both the state and national chapters--not one or the other.

11. Questions? E-mail Bruce Boncal at bboncal@pafbla.us.